## \_\_\_\_\_

## **Comment paramétrer le module CET ?**

Cette page a pour but de vous détailler comment activer le module et réaliser les paramétrages généraux.

- Activation du module
- Création du type d'absence CET
- Activation des conditions d'ouverture
- Activation du workflow de demande d'ouverture
- Import des soldes/corrections
- Paramétrage d'une campagne

Rendez-vous sur l'écran de paramétrage : **Paramétrage > Général > Paramètres > Modules** 

Sur la ligne correspondant au module CET, cochez "Actif" et enregistrez. D'avantage de détails concernant cette page sont à votre disposition dans Comment activer un module ?

Il est ensuite nécessaire de créer un type d'absence CET.

Rendez-vous sur l'écran de paramétrage : **Paramétrage > Absences > Types d'absences** 

Pour créer le type d'absence simple CET, veuillez consulter la procédure ci-dessous : Comment créer un motif d'absence simple + contrôle lors du dépôt ?

En outre, il est possible lors du paramétrage d'interdire le dépôt d'une absence CET lorsqu'une campagne est en cours.

Pour la mise en place, consultez cette page : Comment interdire le dépôt d'une absence CET lorsqu'une campagne est en cours ?

| Last update: 2024/05/24 15:00 | param cet:parametrer module cet https://manuel.o | hris.info/doku.php/param cet:parametrer module cet |
|-------------------------------|--------------------------------------------------|----------------------------------------------------|
|                               |                                                  |                                                    |

| e d'utilization | Informations globales         |                       |                              |                |                            |                                   |     |
|-----------------|-------------------------------|-----------------------|------------------------------|----------------|----------------------------|-----------------------------------|-----|
| t paie          | Libellé court *               | Libellé lor           | ng *                         | Libellé agenda | •                          | Code oHRis                        |     |
| c pare          | CET                           | CET                   |                              | Absence        |                            |                                   |     |
|                 | Description                   |                       |                              |                |                            |                                   |     |
|                 |                               |                       |                              |                |                            |                                   |     |
|                 |                               |                       |                              |                |                            |                                   | //. |
|                 | Associé à *                   | Actif                 |                              |                |                            |                                   |     |
|                 | Toutes les sociétés           | - Oui                 |                              |                |                            |                                   |     |
|                 |                               |                       |                              |                |                            |                                   |     |
|                 |                               |                       |                              |                |                            |                                   |     |
|                 | 🛱 Gestion du dépôt            |                       |                              |                |                            |                                   |     |
|                 | Associer un compteur          | Absence travaillée    | Afficher le reste à acquérir |                | Mode de décompte *         |                                   |     |
|                 | Non                           | Non                   | Non                          |                | jours en fonction du cycle |                                   | ×   |
|                 |                               |                       |                              |                |                            |                                   |     |
|                 | * Workflow                    |                       |                              |                |                            |                                   |     |
|                 | Validation immédiate          | Validation            | par le gestionnaire          | Justificatif   |                            | Justificatif obligatoire au dépôt |     |
|                 | Non                           | Non                   |                              | Non            |                            | Non                               |     |
|                 |                               |                       |                              |                |                            |                                   |     |
|                 | Autres modules                |                       |                              |                |                            |                                   |     |
|                 | inclure dans le calcul du for | fait iour Tag feuille | e de Temps                   |                |                            |                                   |     |
|                 | Non                           |                       | ~                            |                |                            |                                   |     |
|                 |                               |                       |                              |                |                            |                                   |     |

Exemple de type d'absence CET dans la Fonction publique

Comment activer les conditions d'ouverture ?

Rendez-vous sur l'écran de paramétrage : **Paramétrage > CET > Paramètres** 

Pour cette étape veuillez consulter la procédure ci-dessous : Comment activer l'affichage des conditions d'ouverture d'un CET ?

Réalisez l'étape ci-dessous uniquement si vous souhaitez dématérialiser les demandes d' ouverture CET.

**?** Vous souhaitez dématérialiser les ouvertures CET afin d'éviter de traiter des demandes papiers

Il est possible d'activer un workflow de demande et paramétrer un message rappelant les règles d'alimentation.

?

Comment activer le workflow de demande d'ouverture d'un CET ?

Rendez-vous sur l'écran : Paramétrage > Général > Structures/services > Editer

Rdv sur la page Comment activer l'affichage des conditions d'alimentation/option CET ?

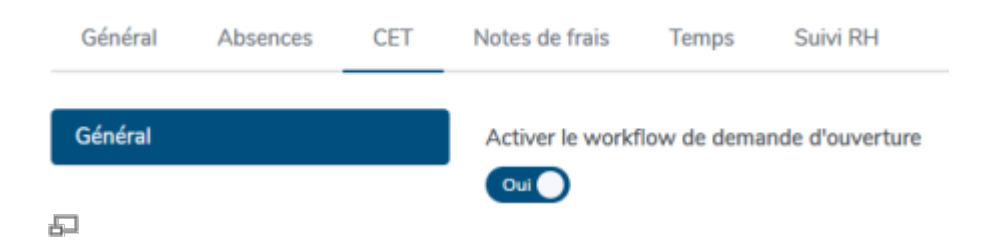

Activez le workflow pour que les agents puissent demander l'ouverture de leur CET.

| Général | Activer le workflow de demande d'ouverture                                                                                                    |    |
|---------|----------------------------------------------------------------------------------------------------|----|
|         |                                                                                                    |    |
|         | Types de contrats                                                                                                    |    |
|         | 4 sélectionnés sur 5                                                                                                    | ~  |
|         | Groupes                                                                                                    |    |
|         | Tous                                                                                                    | -  |
|         | Ancienneté minimum                                                                                                    |    |
|         | 12                                                                                                    | 0  |
|         | Message                                                                                                    |    |
|         | $B  I  \mathbf{\underline{\vee}}  :\equiv :\equiv  \mathscr{P}$                                                                                                    |    |
|         | Message officiel pour activation workflow CET                                                                                                    |    |
|         | exemple :                                                                                                    |    |
|         | L'alimentation du CET est régie par des règles bien définies :                                                                                                    |    |
|         | <ul> <li>Votre compte peut être alimenté par vos congés annuels, sous réserve que vous ayez<br/>consommé au moins 20 jours.</li> </ul>                              |    |
|         | - Votre compte peut comportert 60 jours au maximum.                                                                                                    |    |
|         | - Si votre compte contient moins de 15 jours, vous pouvez les utiliser sous forme de congés.                                                                        |    |
|         | - Si votre compte dispose de plus de 15 jours, vous pouvez opter : soit en demandant<br>l'indemnisation de ces jours, soit en les convertissant en points retraite. |    |
|         | Si vous ne répondez pas à ces règles lors de l'alimentation de votre CET, vous en serez averti                                                                      | is |
|         | Enregistrer                                                                                                    |    |
| 臣       |                                                                                                    |    |

Veuillez noter qu'il est primordial de compléter dans un premier temps les informations suivantes :

1- Type de contrats : sélectionnez les types de contrat qui seront autorisés à demander l'ouverture d'un CET

2- Groupes : sélectionnez les groupes qui seront autorisés à demander l'ouverture d'un CET

2- Ancienneté minimum (paramétrez **un nombre de mois**) : paramétrez l'ancienneté nécessaire pour pouvoir demander l'ouverture d'un CET

4- Message

Si vous ne complétez pas ces informations, le CET ne sera pas activé.

Comment importer des soldes ou des corrections sur le CET ?

Rendez-vous sur l'écran : **Paramétrage > CET > Imports > Soldes** 

Pour cette étape veuillez consulter la procédure ci-dessous : Comment effectuer un import pour intégrer des soldes ou des corrections sur le CET ?

Comment paramétrer une campagne CET ?

Rendez-vous sur l'écran : **Paramétrage > CET > Campagnes** 

Veuillez consulter la documentation ci-dessous pour paramétrer votre campagne CET : Comment paramétrer une campagne CET ?

Veuillez consulter la documentation ci-dessous pour paramétrer une campagne pour un établissement public :

Les règles d'alimentation à paramétrer pour un établissement public Les règles d'options à paramétrer pour un établissement public

From: https://manuel.ohris.info/ - **Documentation oHRis** 

Permanent link: https://manuel.ohris.info/doku.php/param\_cet:parametrer\_module\_cet

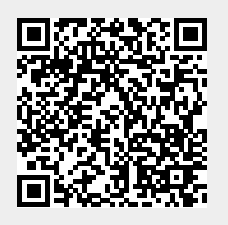

Last update: 2024/05/24 15:00